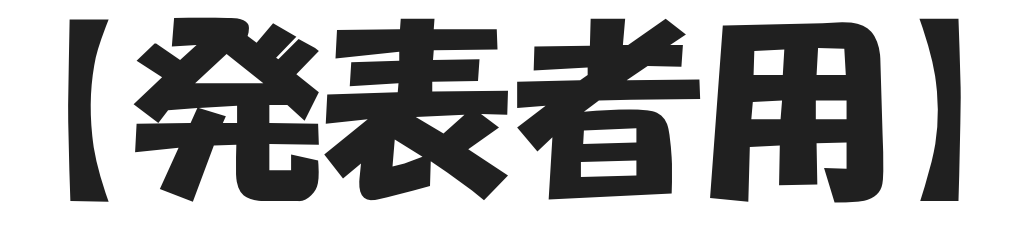

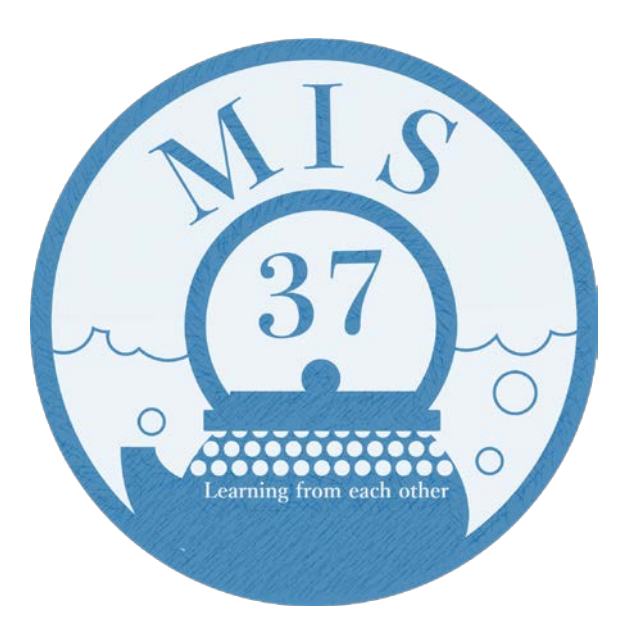

# Zoom利用マニュアル

#### 第37回医学情報サービス研究大会

〇注意事項

#### ・録画・録音はしますが、再配信はありません

○注意事項

### ※Zoomアプリ(最新版)でご参加ください※ ブラウザや旧バージョンのアプリで参加すると、以下の点に 不具合が生じる場合があります

- ・マイク、スピーカーが正常に作動しない
- ・ブレイクアウトルームへの入退室・移動ができない

尚、スマートフォンでは画面共有が見えづらいことがあります

# 目次

| アプリのインストール・更新   | •  | ٠ | ٠ | ٠ | ٠  | •  | •    | ٠  | ٠  | •        | ٠ | ٠ | ٠ | • | • | 06 |
|-----------------|----|---|---|---|----|----|------|----|----|----------|---|---|---|---|---|----|
| 特別講演、口頭発表、ポスター発 | ŧ表 |   | フ | າ | ]ら | ック | 7  - | トレ | ィビ | <u> </u> | _ | - | • | • | • | 08 |
| アプリで参加する        | •  | ٠ | ٠ | ٠ | ٠  | •  | ٠    | ٠  | ٠  | ٠        | • | ٠ | ٠ | • | • | 09 |
| スマートフォンで参加する    | •  | ٠ | ٠ | ٠ | •  | •  | •    | •  | •  | •        | • | • | • | • | • | 10 |
| ブラウザから参加する      | •  | ٠ | ٠ | ٠ | ٠  | •  | •    | •  | •  | •        | • | • | • | • | • | 11 |
| 画面共有            | •  | ٠ | ٠ | ٠ | ٠  | •  | •    | ٠  | ٠  | ٠        | • | • | • | • | • | 12 |
| 質疑応答            | •  | ٠ | ٠ | ٠ | ٠  | •  | •    | ٠  | ٠  | ٠        | • | • | • | • | • | 13 |

# 目次

| ポスターセッション、参加 | 者 | 企 | 画 | <b>`</b> | 企 | 業 | 展 | 示 |   | • | • | ٠ | ٠ | 14 |
|--------------|---|---|---|----------|---|---|---|---|---|---|---|---|---|----|
| 発表形式・・・・・    | ٠ | ٠ | • | •        | • | ٠ | • | ٠ | • | • | • | • | ٠ | 15 |
| アプリで参加する ・   | ٠ | ٠ | • | •        | • | ٠ | • | • | • | • | • | • | • | 16 |
| スマートフォンで参加   | す | 3 |   | •        | • | ٠ | • | ٠ | • | • | • | • | • | 17 |
| ルームの移動・退出    | ٠ | ٠ | • | •        | • | ٠ | • | ٠ | • | • | • | • | ٠ | 18 |
| 懇親会 ・・・・・・・・ | ٠ | ٠ | • | •        | • | ٠ | • | • | • | • | • | • | • | 19 |
| 音声が聞こえないときは  | ٠ | ٠ | • | •        | • | ٠ | • | ٠ | • | • | • | • | ٠ | 20 |
| 困ったときのお問合せ先  | • | ٠ | • | •        | • | ٠ | • | • | • | • | • | ٠ | ٠ | 21 |

# Zoomアプリのインストール

### Zoomの公式Webサイトにアクセス <u>https://zoom.us/download</u> アプリをダウンロード、インストールする ※スマートフォンからはストアで「ZOOM Cloud Meetings」を検索・ダウンロードでも可

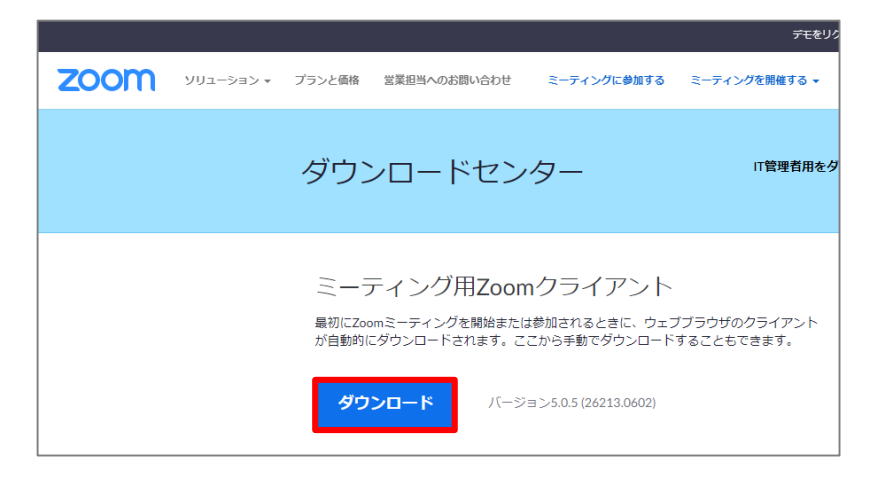

完了するとこの画面が立ち上がる。

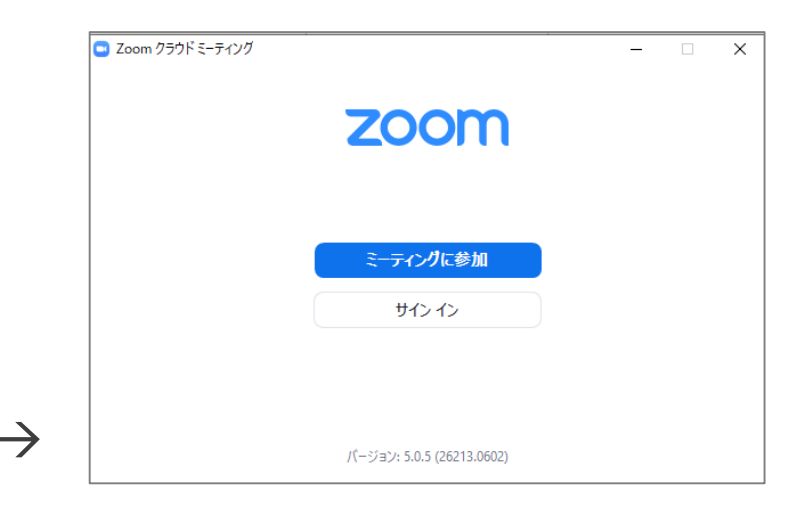

## Zoomアプリの更新

- < Zoomアカウントがある場合 >
- アカウントにサインインし、プロフィールアイコンをクリック
- ② 「更新を確認」をクリックしてダウンロードする
- < Zoomアカウントがない場合 >
- ① アプリを開き、トップ画面下部で現在のバージョンを確認する
- ② <u>https://zoom.us/download</u> ヘアクセス
- ③ Zoom Desktop Client のバージョンが、インストールされている バージョンと異なる場合は、最新版をインストールする

### 特別講演、口頭発表、ポスター発表、プロダクトレビュー

- Zoomウェビナーを使用します
- カメラ(ビデオ機能)をオンに設定してください(必須)
- 発表者は、共同発表者を含め、画面共有・質問への回答が可能な状態で 参加します
- 田頭発表の時間は15分+質疑応答5分間です。

   発表終了5分前に1回、1分前に2回合図を鳴らします
- ポスター発表の時間は5分間です。
   終了1分前に合図、制限時間後に自動で画面が切り替わります

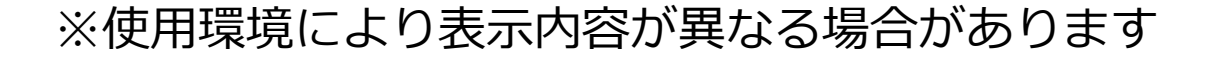

アプリで参加する

#### 招待メール内のリンクをクリック

 Zoom Meetingsを開きますか?」のダイアログボックスが 表示されたら Zoom Meetingsを開く をクリックし、アプリ を開く

③「パネリストとして参加しています」の表示が出たら OK
 ④ コンピューターオーディオに参加する をクリック

※使用環境により表示内容が異なる場合があります

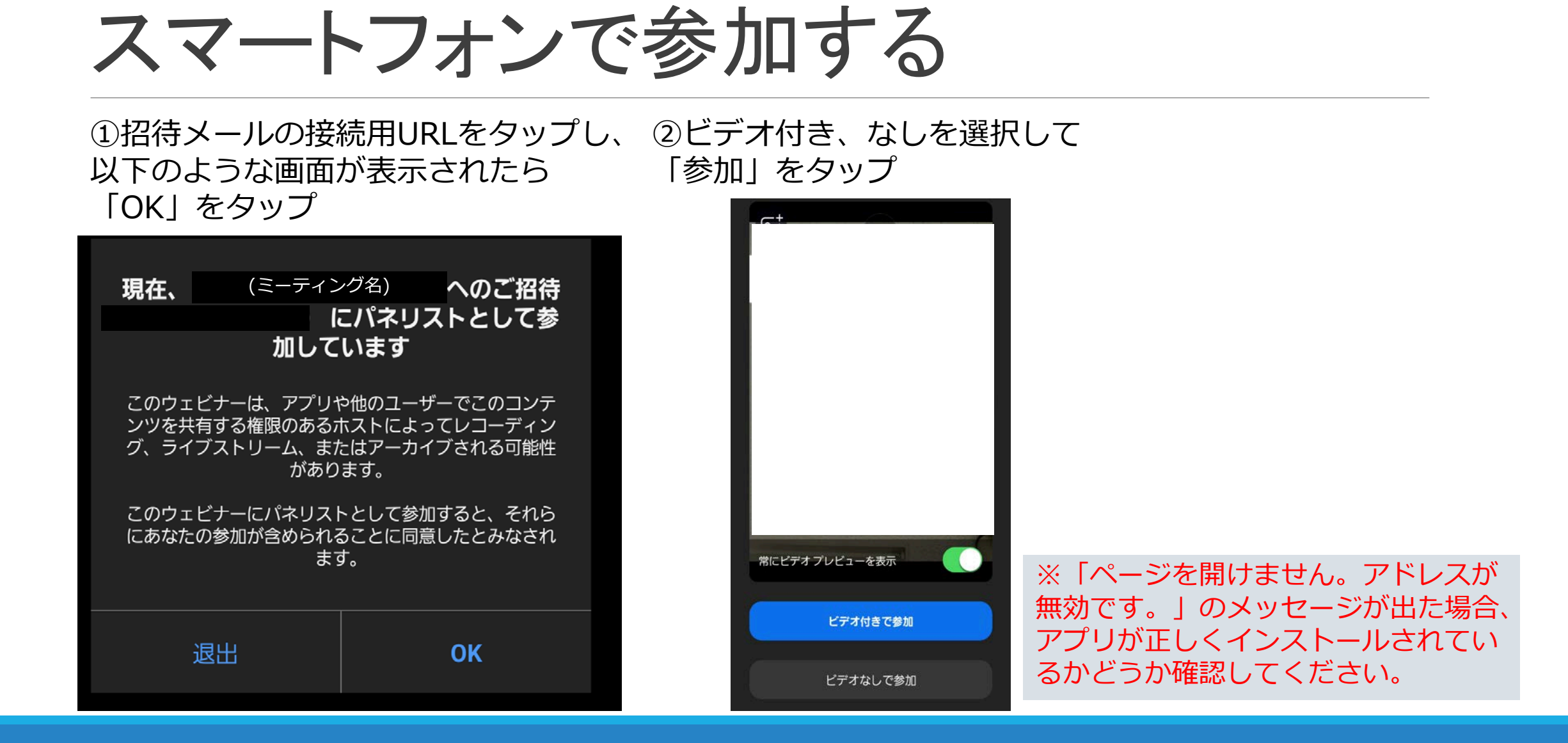

※使用環境により表示内容が異なる場合があります

ブラウザから参加する

① 通知メール内のリンクをクリックし ミーティングを起動

- 画面下部に「Zoom クライアントで問題が発生しています か?」の通知が表示されたら「ブラウザから参加してください」を クリック
- ③ 名前入力画面とオーディオ設定画面が表示されたら 必要事項を入力・選択し参加
- ④ メールアドレス入力画面が表示されたら入力し 参加

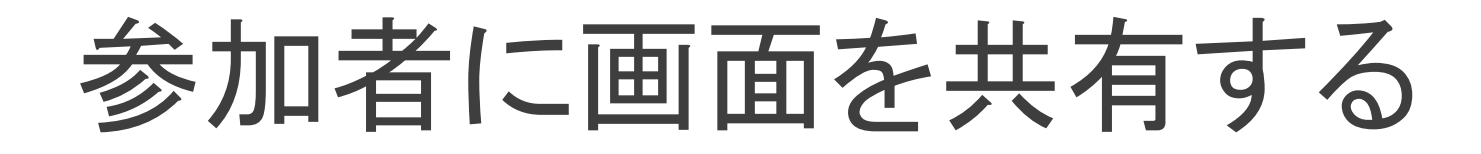

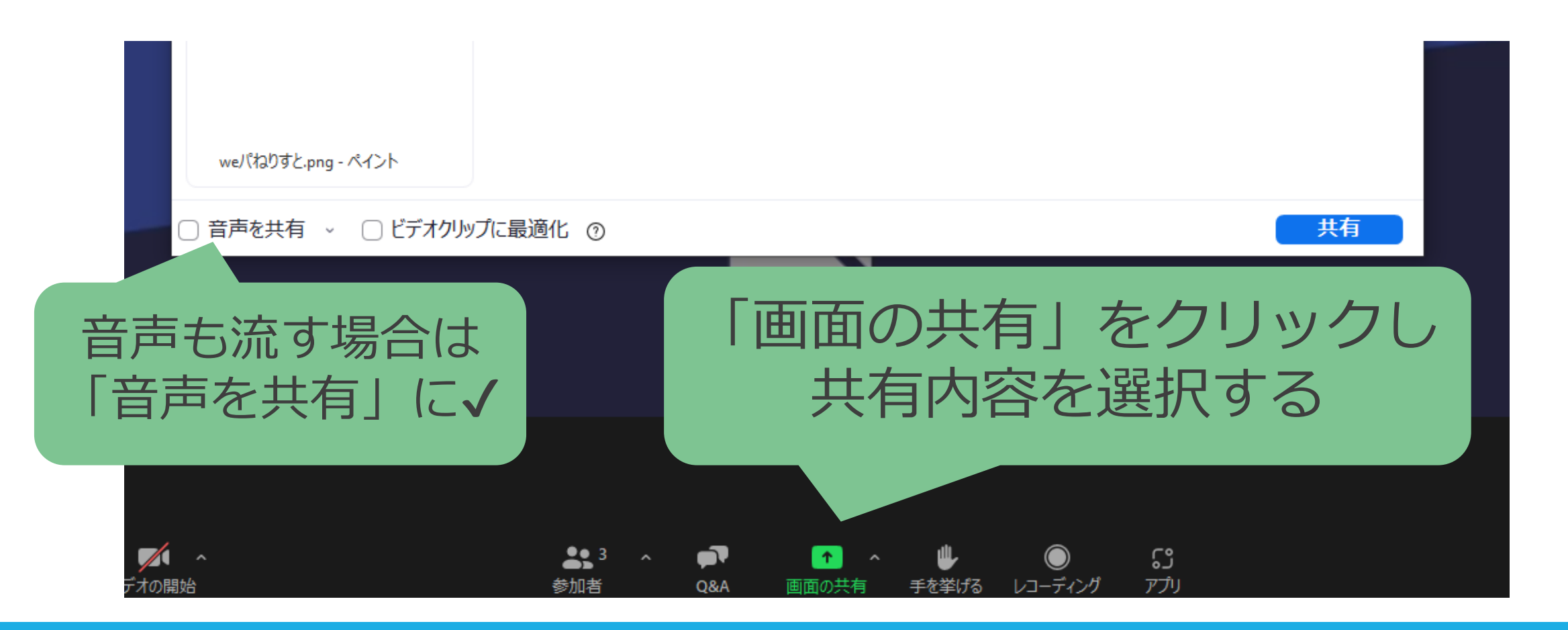

### 質疑応答(特別講演、口頭発表)

- 質問は進行がとりまとめ、質疑応答の時間に質問します
- 時間内に回答できなかった質問は、参加者限定ページに
   回答を掲載します
- ポスター発表の質疑応答は、ポスターセッションにて
   ご対応ください

### ポスターセッション、参加者企画、企業展示

- Zoom Meeting ブレイクアウトルームを使用します
- 各発表者に1室ずつ割り当てるので、時間内はご自身の ルームで待機してください。
  - 参加者は、時間内に各ルームを自由に訪問します
- ルーム名はポスターナンバー、参加者企画ナンバー 企業ナンバーとなります

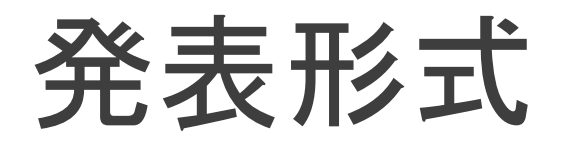

- 質疑応答の方法も含め、各ルームの進行は発表者へ お任せします
- 終了時間になりましたら、ルームは自動で解除されます
- 実行委員はメインセッションで待機しています。
   緊急時は、ブレイクアウトルームを一度退出し
   メインセッションへ戻ってください

### アプリで参加する

- 参加者限定ページ > 【Zoomアクセス先情報】のリンクをク リック
- Zoom Meetingsを開きますか?」のダイアログボックスが 表示されたら Zoom Meetingsを開く をクリックし、アプリ を開く
- ③ コンピューターオーディオに参加する をクリック

※使用環境により表示内容が異なる場合があります

### スマートフォンで参加する

参加者限定ページ > 【Zoomアクセス先情報】のリンクを開く
 名前入力画面が表示されたら、入力して「OK」をタップ
 ビデオ付き、なしを選択して 参加 をタップ

※使用環境により表示内容が異なる場合があります

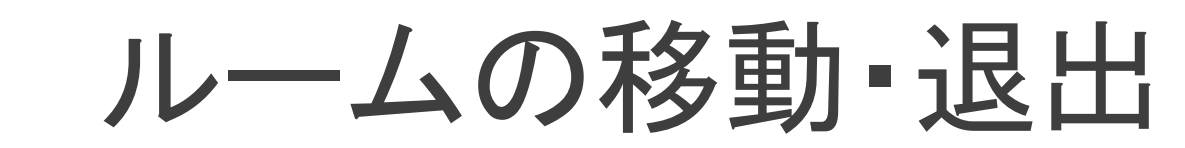

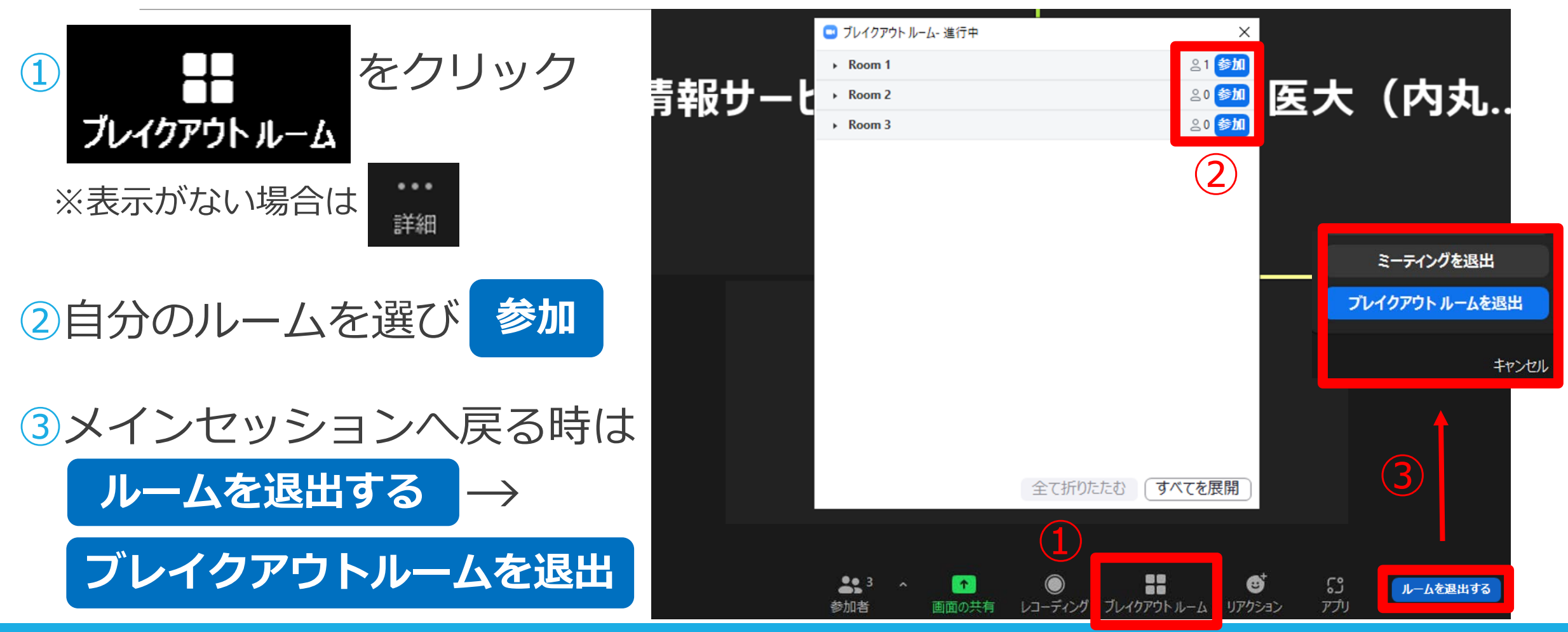

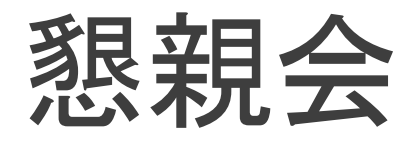

- Zoom Meeting ブレイクアウトルームを使用します お好きな部屋へ移動してご歓談ください
- 実行委員はメインセッションで待機しています。
   お困りの際は、メインセッションへ戻ってください

   ○○さんのいる部屋はどこですか?
   使い方が分かりません!
   など

# 音声が聞こえないときは

### ◆画面左下の表示が <sup>オーディル接続</sup> になっているときは、クリックする とオーディオに接続できます。

◆それでも聞こえない場合は、オーディオ設定画面でスピーカーの設定を確認してください。

・使用するスピーカーを選択しているか

・デバイスの音量設定が低くなっていないか

◆それでも聞こえない場合は一度退出し、ログインし直してみて ください。

### 困ったときのお問合せ先

#### 事前問合せ

MIS37ホームページお問い合わせフォームをご利用ください。

#### 当日問合せ

●MIS37ホームページお問い合わせフォーム

緊急時はお電話ください 019-651-5110(ダイヤルイン 5361)
 ※実行委員からのお知らせは、TwitterおよびFacebookへ掲載します